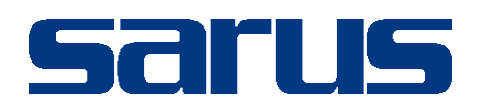

# Kullanım Kılavuzu

KLİNİK PORTAL MODÜLÜ

Sarus Hastane Bilgi Yönetim Sistemleri tarafından geliştirilmiş olan Tedavi Order kullanım fonksiyonlarını içermektedir.

TEKNORİTMA – UMUR ERDALOĞLU

26.09.2016

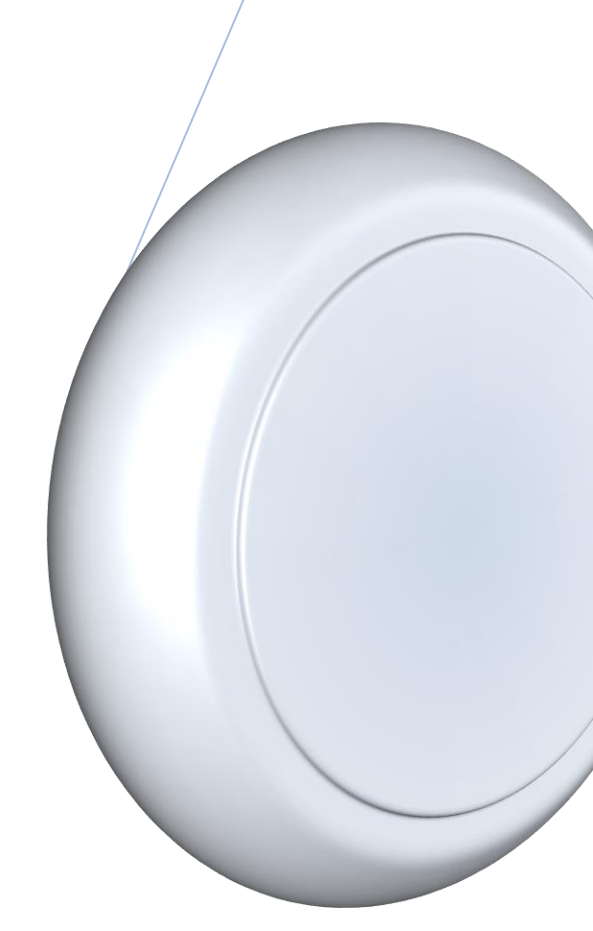

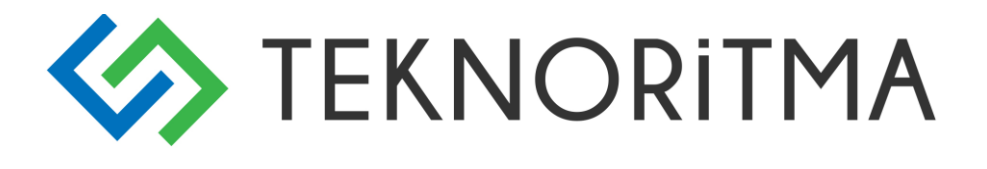

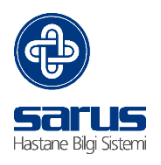

## 1 İçindekiler

| 1     | KLİN  | İK PORTAL / TEDAVİ ORDER2                         |   |
|-------|-------|---------------------------------------------------|---|
| 2     | TEDA  | AVİ ORDER GİRİŞ2                                  |   |
|       | 2.1   | DOKTOR ORDER                                      |   |
|       | 2.1.1 | 1 FİLTRELEME - HASTA ARAMA4                       |   |
|       |       | 4                                                 |   |
| 2.1.1 | C     | ORDER HASTA LISTESI                               | 5 |
|       | 2.1.2 | 2 VERİ GİRİŞ ALANI (ORDER,DİREKTİF,GÜNCE,HİZMET)5 |   |
|       | 2.2   | HEMŞİRE ORDER SÜRECİ7                             |   |

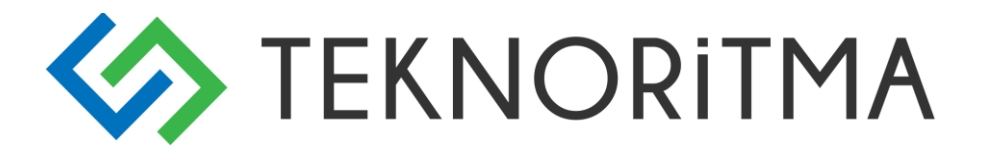

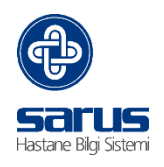

### 1 KLİNİK PORTAL / TEDAVİ ORDER

Hasta ait klinik işleyişin Hekim-Hemşire rolleri ile order süreçlerinin ilerletilmesi amacı ile yapılmış arayüzdür.

### 2 TEDAVİ ORDER GİRİŞ

İntranet üzerinden Klinik Portal linki tıklanır karşımıza gelen ekran üzerinden kullanıcı adı ve şifremizle yetkimiz ile sisteme giriş yapabiliriz.

| Saruskinikporta                            | <b>1</b> 2 0                                   |
|--------------------------------------------|------------------------------------------------|
| T                                          | C. Sağlık Bakanlığı                            |
| Duyurular (1)<br>Bugune Ait Duyuru Yoktur. | Kullanıcı Adı<br>Şifre                         |
|                                            | Giriş Yap E-İmza İlə Giriş<br>Şifremi Değiştir |

Sisteme giriş yaptıktan sonra üst kısımdan Hasta Takip ekranı açılır,

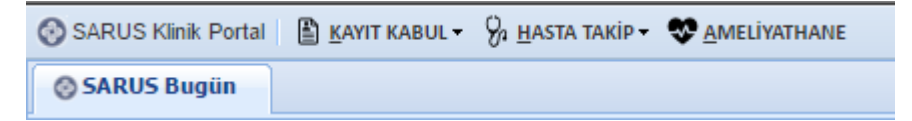

Hasta Takip ekranı açıldıktan sonra order ekranına 2 farklı yöntem ile giriş yapılır,

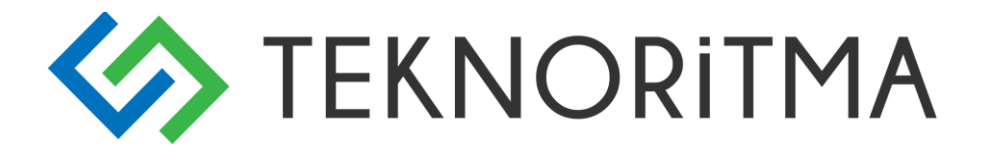

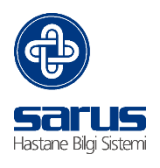

Hasta takip ekranı açıldıktan sonra aynı alan tekrar tıklandığı zaman karşımıza Ek menü kısmı gelir. Bu alandan "Order Uygula" kısmı tıklanarak Order ekranının yetkili olunan birimlere ait hasta listesi gelmektedir.

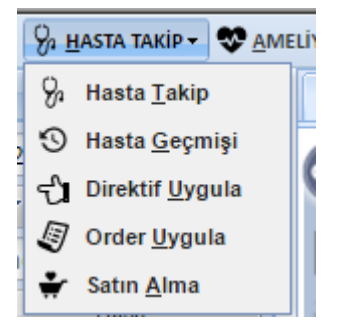

2. yöntem olarak ise hasta kartı açıldıktan sonra yardımcı ekranlar üzerinde yer alan order butonu ile yapılmaktadır,

Order ekranı 2 rol üzerinden çalışmaktadır. Doktor ve Hemşire rollerine göre ekranlar ayrı ayrı açılmaktadır.

### 2.1 DOKTOR ORDER

Order ekranı açıldıktan sonra karşımıza gelen hasta listesi hastanemizde yatıyor durumunda olan ve ilgili birime yetki dâhilin de olan hastalar listelenmektedir.

Order ekranını 3 bölüme ayırabiliriz,

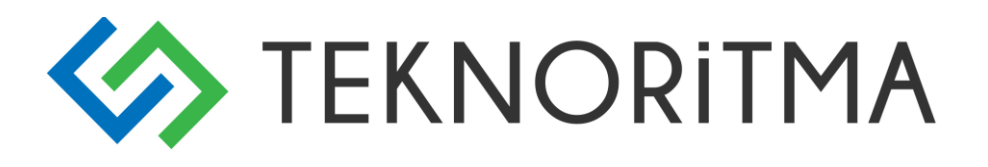

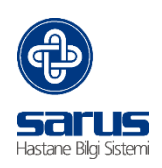

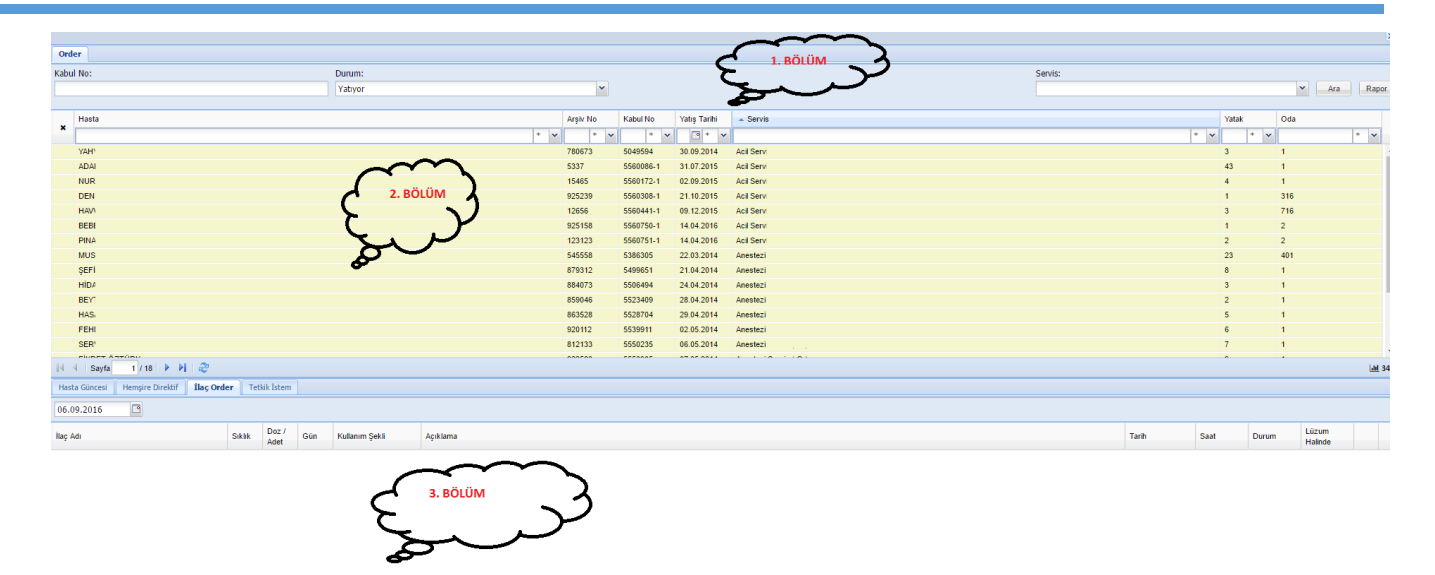

Activate Windows Go to Settings to activate Windows. Ilaç Seçimi Hastanın Getreceği ilaç İlaç Aktar Kaydet

#### 2.1.1 FILTRELEME - HASTA ARAMA

Ekranın alt kısmına listelenen hastaların filtreleme ve arama işlemini yapmaktadır. Kabul numarası, Durum bilgisine göre ya da yattığı birim adına göre arama işlemleri yapılabilir.

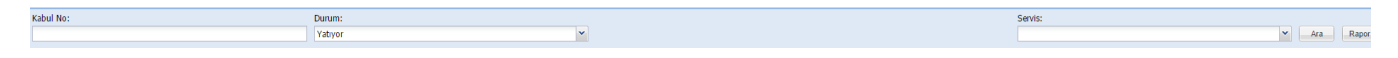

Aynı alanda hastaların Order planlamalarını rapor bilgilerinin alındığı alan yer almaktadır,

| Rapor listesi                  | 6                                       |  |  |  |  |  |  |
|--------------------------------|-----------------------------------------|--|--|--|--|--|--|
| Rapor Tipi:                    | Hasta İlaç Uygulama Formu 💙             |  |  |  |  |  |  |
| İstek Tarihi:                  | Hasta İlaç Uygulama Formu               |  |  |  |  |  |  |
| İstek Tarihi                   | Hasta - İlaç Listesi                    |  |  |  |  |  |  |
| Hasta - Planlama Statü Listesi |                                         |  |  |  |  |  |  |
|                                | Hemşire Gözlem Formu                    |  |  |  |  |  |  |
|                                | Hemşire Gözlem ve Tedavi Uygulama Formu |  |  |  |  |  |  |
|                                |                                         |  |  |  |  |  |  |
|                                | Servis Seç Hasta Seç Rapor Görüntüle    |  |  |  |  |  |  |

# TEKNORITMA

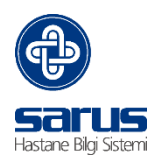

### 2.1.1 ORDER HASTA LİSTESİ

Order hasta listesi olduğu kısımdan isim birim kabul numarası gibi detay bilgilere göre de hastalara inilebilir.

| _  |                  |          |           |              |            |       |     |        |
|----|------------------|----------|-----------|--------------|------------|-------|-----|--------|
|    | Hasta            | Arşiv No | Kabul No  | Yatış Tarihi | A Servis   | Yatak | Oda |        |
| ^  | * *              | * *      | * *       | · · ·        | 8          | *     | *   | * *    |
|    | YAH              | 780673   | 5049594   | 30.09.2014   | Acil Servi | 3     | 1   |        |
|    | ADAI             | 5337     | 5560086-1 | 31.07.2015   | Acil Servi | 43    | 1   |        |
|    | NUR              | 15465    | 5560172-1 | 02.09.2015   | Acil Servi | 4     | 1   |        |
|    | DEN              | 925239   | 5560308-1 | 21.10.2015   | Acil Servi | 1     | 316 |        |
|    | HAV              | 12656    | 5560441-1 | 09.12.2015   | Acil Servi | 3     | 716 |        |
|    | BEBI             | 925158   | 5560750-1 | 14.04.2016   | Acil Servi | 1     | 2   |        |
|    | PINA             | 123123   | 5560751-1 | 14.04.2016   | Acil Servi | 2     | 2   |        |
|    | MUS              | 545558   | 5386305   | 22.03.2014   | Anestezi   | 23    | 401 |        |
|    | ŞEFİ             | 879312   | 5499651   | 21.04.2014   | Anestezi   | 8     | 1   |        |
|    | HIDA             | 884073   | 5506494   | 24.04.2014   | Anestezi   | 3     | 1   |        |
|    | BEY1             | 859046   | 5523409   | 28.04.2014   | Anestezi   | 2     | 1   |        |
|    | HAS              | 863528   | 5528704   | 29.04.2014   | Anestezi   | 5     | 1   |        |
|    | FEHI             | 920112   | 5539911   | 02.05.2014   | Anestezi   | 6     | 1   |        |
|    | SER'             | 812133   | 5550235   | 06.05.2014   | Anestezi   | 7     | 1   |        |
|    | eluner Antóny    | 000000   |           |              |            |       |     |        |
| 14 | Savfa 1 / 18 🕨 🔐 |          |           |              |            |       |     | Jal 34 |

### 2.1.2 VERİ GİRİŞ ALANI (ORDER, DİREKTİF, GÜNCE, HİZMET)

Bu kısımda ise ilaç order, hemşire direktifi, hastalara yazılan günlük not (hasta güncesi) ve hizmet giriş ekranı yer almaktadır.

Hasta Güncesi; Hastalarımıza ait günlük notların yazılmasını sağlar, bu alan doldurularak epikrize otomatik olarak yazılan notlar yansır.

Sağ alt tarafta yer alan "Yeni" butonuna basılarak veri giriş alanı eklenir. Notumuzu yazdıktan sonra sağ alt tarafta yer alan kaydet butonu ile hastamızın işlemini tamamlamış oluruz.

| Hasta Güncesi | Hampe Divisif Ibic Order Tradik Istam |                                     |      |
|---------------|---------------------------------------|-------------------------------------|------|
| 26.09.2016    | <u>e</u>                              |                                     |      |
| Saat          | Apklama                               |                                     |      |
| 08:34         | deneme not hass güncesi               |                                     | ×    |
|               |                                       |                                     |      |
|               |                                       |                                     |      |
|               |                                       |                                     |      |
|               |                                       |                                     |      |
|               |                                       |                                     |      |
|               |                                       |                                     |      |
|               |                                       |                                     |      |
|               |                                       |                                     |      |
|               |                                       |                                     |      |
|               |                                       |                                     |      |
|               |                                       |                                     |      |
|               |                                       | Activate Windows                    |      |
|               |                                       | Go to Settings to activate Windows. | -    |
|               |                                       | Kaydet                              | Yeni |
|               |                                       |                                     | _    |

Hemşire Direktif; Hemşirelerimize uygulaması için direktif order verilmesini sağlar. Ekranın sağ alt tarafın da yer alan "Yeni" butonu ile direktif alanı eklenir. Gelen kısımdan açıklama sıklık bilgileri doldurulduktan sonra "Kaydet" işleminden sonra hemşirenin iş listesine düşer.

Direktif aktar ile daha önceden verilmiş olan direktifi kopyalanmasını sağlar.

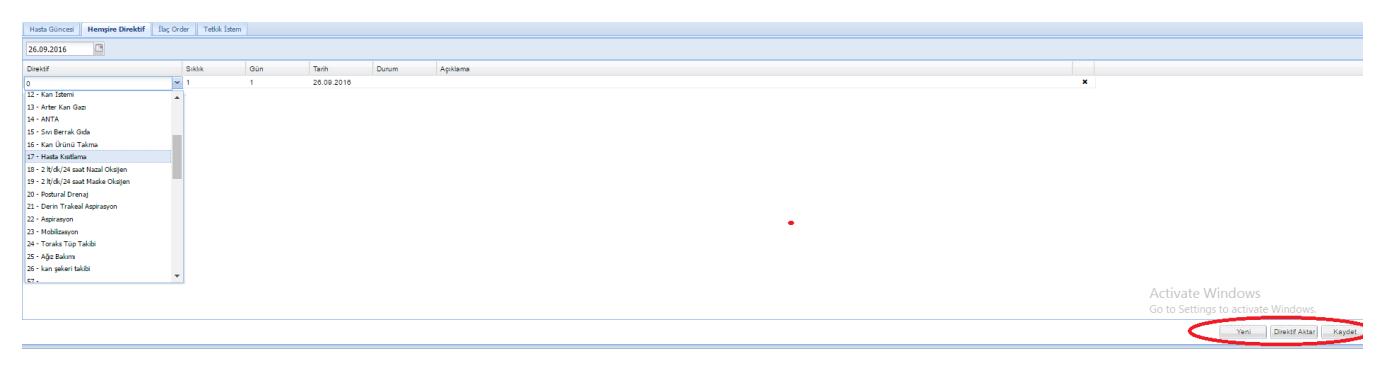

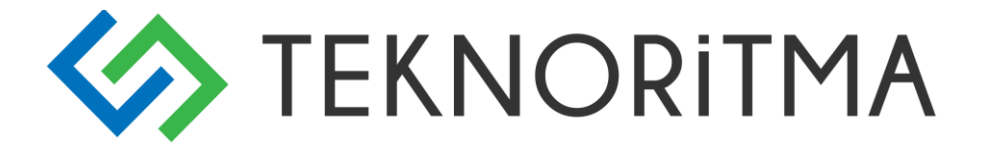

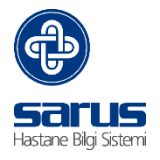

İlaç Order; Hastalara uygulanması için ilaç order verildiği alandır. 4 adet alan yer almaktadır,

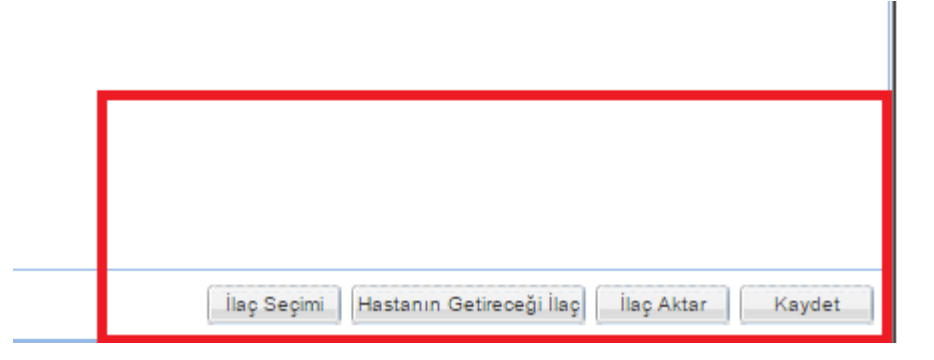

İlaç Seçimi bizlere hastane tanımlı olan ilaç listesini açar, bu kısımdan etken madde adı ya da ilaç adı gibi bilgiler ile arama yapılarak ilaç seçimi yapılır. Seçilen ilaçlar ekranın sağ tarafına eklenir. Kaydet butonuna basılarak hastan üzerine ilaç eklenir.

1 numaralı olarak belirtilen alan ise hastane alan işaretli değil ise hastane stoğunda yer alan ilaç kayıtlarını getirir. Ancak bu alan işaretli ise tüm tanımlı ilaç bilgilerini getirmektedir.

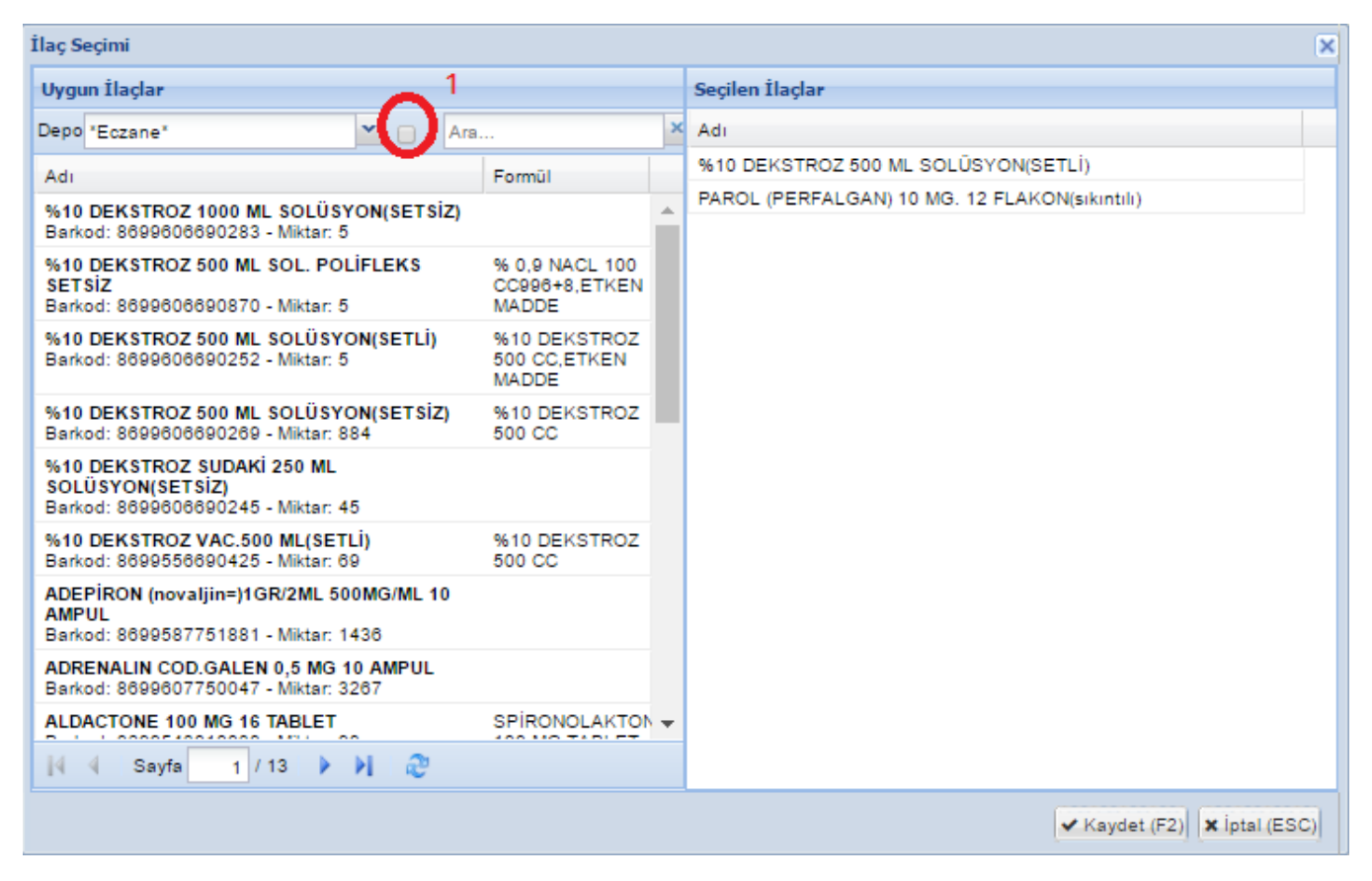

Hasta üzerine eklenen ilaç özellikli ilaç ya da Vademecum entegrasyonu var ise ilaç kaydetme aşamasında uyarılar gelir. Örnek olarak Parol için 3 hekim ilaç raporu yazılması gerektiği bilgisi eklenmiştir.

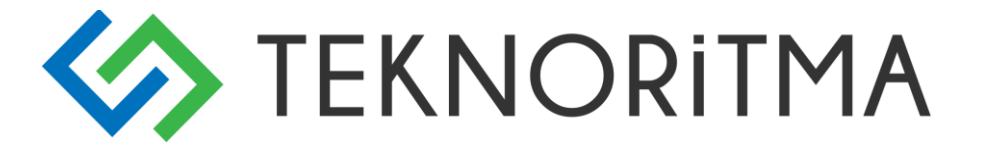

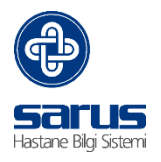

| 201100                           | 0040400                   | 03.03.2014      | Onopedi Servis ( O )                                                |   |
|----------------------------------|---------------------------|-----------------|---------------------------------------------------------------------|---|
| 925177                           | 5560653-1                 | 16.02.2016      | Enfeksiyon Beyin ve Sinir Cerrahisi Servis ( G )                    |   |
|                                  |                           |                 |                                                                     | R |
| o *11 u 1                        |                           |                 |                                                                     |   |
| Raporu Gerekli                   | a Tebliği'ne (SUT<br>dir! | ) gore; PAROL ( | PERFALGAN) 10 MG. 12 FLAKON(sıkıntılı) İlacı için Üç Hekim          |   |
| Saglik Uygulam<br>Raporu Gerekli | a Tebligi'ne (SUT<br>dir! | ) gore; PAROL ( | PERFALGAN) 10 MG, 12 FLAKON(sıkıntılı) İlacı için Uç Hekim<br>Tamam |   |
| Sagiik Uygulam<br>Raporu Gerekli | a Tebligi'ne (SUT<br>dir! | ) gore; PAROL ( | PERFALGAN) 10 MG. 12 FLAKON(sıkıntılı) İlacı için Uç Hekim<br>Tamam | ļ |

İlaç hasta üzerine eklendikten sonra Sıklık, Doz, Kullanım Şekli var ise açıklama bilgisi seçilerek kaydet denilerek hemşirenin iş listesine gönderilir.

| Hasta Güncesi Hemşire Direktif İlaç Orde | er Tetk | ik İstem      |     |                |         |            |       |       |                  |   |
|------------------------------------------|---------|---------------|-----|----------------|---------|------------|-------|-------|------------------|---|
| 26.09.2016                               |         |               |     |                |         |            |       |       |                  |   |
| İlaç Adı                                 | Siklik  | Doz /<br>Adet | Gün | Kullanım Şekli | Apilama | Tarih      | Saat  | Durum | Lüzum<br>Halinde |   |
| %10 DEKSTROZ 500 ML SOLÜSYON(SETLİ)      |         |               | 1   | Seçilmemiş     |         | 28.09.2016 | 23:11 | Yeni  | Hayır            | × |
| PAROL (PERFALGAN) 10 MG. 12              |         |               | 1   | Seçilmemiş     |         | 28.09.2018 | 23:11 | Yeni  | Hayır            | × |

Bu işlemin aynısı Hastanın dışarıdan getirdiği ilaç içinde aynı şekilde ilerlemektedir. Dışarıdan hastanın kendi getirdiği ilaçları ekranın sağ alt tarafından yukarıda yer alan süreçte olduğu gibi girişi yapılır.

İlaç Aktar ile daha önceden hastaya eklenmiş ilaçları seçerek aktarmak için yapılmıştır.

Tetkik Seçim; Hasta üzerine order aşamasında tetkik eklenebilmesi sağlanmaktadır. Aynı ekran üzerinden hastanın sonuçlarına da bakılabilir.

| Hasta Güncesi | Hempire Direktif | Ils; Order Tetkik İs | stem   |             |      |        |         |                                         |
|---------------|------------------|----------------------|--------|-------------|------|--------|---------|-----------------------------------------|
| 26.09.2016    | 23:09            | ~                    |        |             |      |        |         |                                         |
| Tetkik Kodu 1 | etkik Adı        |                      | Miktar | Birim Fiyat | Seat | Durumu | Açıbama |                                         |
|               |                  |                      |        |             |      |        |         |                                         |
|               |                  |                      |        |             |      |        |         |                                         |
|               |                  |                      |        |             |      |        |         |                                         |
|               |                  |                      |        |             |      |        |         |                                         |
|               |                  |                      |        |             |      |        |         |                                         |
|               |                  |                      |        |             |      |        |         |                                         |
|               |                  |                      |        |             |      |        |         |                                         |
|               |                  |                      |        |             |      |        |         |                                         |
|               |                  |                      |        |             |      |        |         |                                         |
|               |                  |                      |        |             |      |        |         |                                         |
|               |                  |                      |        |             |      |        |         |                                         |
|               |                  |                      |        |             |      |        |         |                                         |
|               |                  |                      |        |             |      |        |         |                                         |
|               |                  |                      |        |             |      |        |         |                                         |
|               |                  |                      |        |             |      |        |         | (Tetkik Seçim) (Işlem Sonuplan) (Kaydet |

### 2.2 HEMŞİRE ORDER SÜRECİ

Hemşire rolüyle sisteme giriş yapıldıktan sonra order ekranı bu role uygun olarak gelmektedir.

Ekran açıldığında hemşiremizin yetkisi dahilin de olan birimlerde yatan hastalara ait var ise verilmiş Orderlar gelmektedir. Ekran üzerinden her bir adımı için ayrı statüler yer almaktadır. Doktor ilacı ilk istediği anda eğer ilaç EHU yok ise ekranına "Yeni" olarak yeşil renkte gelir. Bu ilaçlar planlama işlemi yapılmadan eczane üzerinde istemleri görünmez.

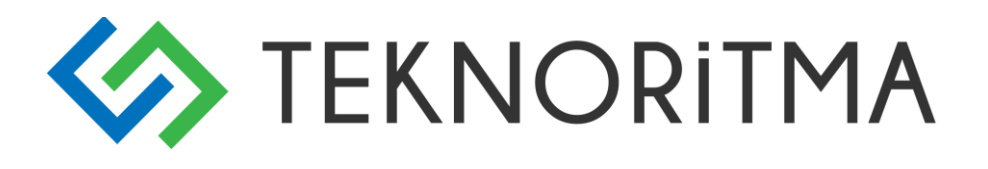

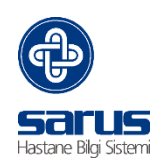

| 0    | rder Günlük İlaç Çizelgesi                                   |         |                              |               |           |                         |                      |                  |                  |             |            |               |               |              |       |
|------|--------------------------------------------------------------|---------|------------------------------|---------------|-----------|-------------------------|----------------------|------------------|------------------|-------------|------------|---------------|---------------|--------------|-------|
| Kat  | bul No:                                                      | Durum:  |                              | İstek Tarihi: |           | Order Durumu:           |                      |                  |                  | Servis:     |            |               |               |              |       |
|      |                                                              | Yatiyor | ~                            |               |           | Bugün                   |                      |                  |                  | -           |            |               |               |              | Rapo  |
|      |                                                              |         |                              |               |           |                         |                      |                  |                  |             |            |               |               |              |       |
|      | Hasta                                                        |         | Servis                       |               | Order Edi | en                      |                      |                  |                  | Order Statü | - İstek Ta | İstek Saati   | Order Tipi    |              |       |
| ×    |                                                              | * *     |                              | * ¥           |           |                         |                      |                  | *                | ¥ 8 9       | • • • •    | * *           | * *           |              |       |
|      | MUSA AYDIN                                                   |         | Úroloji Servis ( G )         |               | KABİVEN   | PERIPHERAL 1440 M       |                      |                  |                  | Yeni        | 27.03.2014 | 14:48         | İleo          |              |       |
|      | MUSA AYDIN                                                   |         | Úroloji Servis (G)           |               | SERUM 9   | 5 DEKSTROZ %0.45 S      | ODYUM KLORÜR S       | OLUSYON 1000 M   | AL PVC SETLI     | Yeni        | 27.03.2014 | 14:48         | İlaç          |              |       |
|      | MUSA AYDIN                                                   |         | Úroloji Servis ( G )         |               | RANITAB   | =ulcuran) 50 MG 5 AMR   | PUL                  |                  |                  | Yeni        | 27.03.2014 | 14:48         | İlaç          |              |       |
|      | MUSA AYDIN                                                   |         | Úroloji Servis ( G )         |               | METOPLO   | N ( = PRIMSEL ) 10 M    | 3 / 2 ML 5 IM IV 5 A | MPUL             |                  | Yeni        | 27.03.2014 | 14:48         | İlaç          |              |       |
|      | MUSA AYDIN                                                   |         | Úroloj Servis (G)            |               | GADEXO    | N (=DEKORT=ONADRO       | N) 8 MG 2 ML 100     | AMPUL            |                  | Yeni        | 27.03.2014 | 14:48         | İləş          |              |       |
|      | MUSA AYDIN                                                   |         | Ūroloji Servis ( G )         |               | EPITOIN(  | epdantoin) 250 MG/5 I   | ML ENJ. SOLÜSYO      | N İÇEREN AMPUL   |                  | Yeni        | 27.03.2014 | 14:48         | İləç          |              |       |
|      | MUSA AYDIN                                                   |         | Úroloji Servis ( G )         |               | MUCINAC   | ( = ASIST ) 300MG 3 N   | IL AMPUL             |                  |                  | Yeni        | 27.03.2014 | 14:48         | İləç          |              |       |
|      | MUSA AYDIN                                                   |         | Úroloji Servis ( G )         |               | OMEGAV    | EN 100 ML EMÜLSİYO      | N ŞİŞE               |                  |                  | Yeni        | 27.03.2014 | 14:48         | liaç          |              |       |
|      | MUSA AYDIN                                                   |         | Úroloji Servis ( G )         | 1             | DIPEPTIV  | EN 100 ML SOLÜSYOI      | N                    |                  |                  | Yeni        | 27.03.2014 | 14:48         | İləç          |              |       |
|      | MUSA AYDIN                                                   |         | Úroloji Servis ( G )         |               | ADDAME    | N 20 AMPUL              |                      |                  |                  | Yeni        | 27.03.2014 | 14:48         | İləş          |              |       |
|      | MUSA AYDIN                                                   |         | Úroloji Servis ( G )         |               | MOPEM (   | MERONEM) 1 GR IV F      | LAKON                |                  |                  | Yeni        | 27.03.2014 | 14:48         | İləç          |              |       |
|      | MUSA AYDIN                                                   |         | Úroloji Servis ( G )         |               | VANCOTE   | EK ( = ANKO = EDICIN :  | =VANCO ) 500 MG İ    | V ENJ. SOL. HAZ. | IÇİN LİYF. TOZ   | Yeni        | 27.03.2014 | 14:48         | laç           |              |       |
|      | KADİR KILIÇ                                                  |         | İç Hastalıkları Servis ( G ) |               | EQICEFT   | (IESEF) IV 1000 MG 1    | FLAKON               |                  |                  | Yeni        | 04.04.2014 | 20:33         | İləş          |              |       |
|      | KADİR KILIÇ                                                  |         | İç Hastalıkları Servis (G )  |               | CLARICIE  | E (#deklarit) 500 MG 14 | TABLET               |                  |                  | Yeni        | 04.04.2014 | 20:33         | İləç          |              |       |
|      | KADİR KILIÇ                                                  |         | İç Hastalıkları Servis (G.)  |               | ESELAN    | =nexium) 40 MG IV EN    | JEKSİYON İÇİN LİY    | OFILIZE TOZ İÇEI | REN FLAKON       | Yeni        | 04.04.2014 | 20:33         | İləç          |              |       |
|      | KADIR KILIÇ                                                  |         | İç Hastalıkları Servis (G)   |               | KABİVEN   | PERIPHERAL 1440 M       |                      |                  |                  | Yeni        | 04.04.2014 | 20:33         | liaç          |              |       |
|      | KADIR KILIÇ                                                  |         | lç Hastalıkları Servis (G)   |               | CLEXANE   | . 4000 ANTI-XA IU/0,4   | ML 10 KULLANIMA      | HAZIR ENJEKTOR   | 2                | Yeni        | 04.04.2014 | 20:33         | liaç          |              |       |
| -14  | 4 Sayfa 1 /34 🕨 🖓                                            |         |                              |               |           |                         |                      |                  |                  |             |            |               |               |              | LAM 6 |
| Ha   | asta Güncesi Hemgire Direktif <b>İlaç Order</b> Tetkik İstem |         |                              |               |           |                         |                      |                  |                  |             |            |               |               |              |       |
| 27   | .03.2014 3                                                   |         |                              |               |           |                         |                      |                  |                  |             |            |               |               |              |       |
| ilaç | g Adı Sıklık Doz / Adet Gün Açıklar                          | na      |                              |               |           |                         | Doktor               | Planlama Tarihi  | Planlama Saati I | Durum       | Hemşire    | Hasta Getirdi | E.Ü. Açıklama | sı İşlem Yap | Detay |

**İlaç Planlama;** Hasta üzerinde yeni statüsün de olan ilaçların planlama ekranıdır. İki şekilde yapılır. Hasta bazlı ya da Servis bazlı olarak. Hasta bazlı tek bir hastaya ait ilacı planlayıp eczaneden talebin yapılmasını sağlar. Servis bazlı ise tek tek hastaları planlamak yerine servisimize ait hastaların toplu olarak planlama işlemini yapmayı sağlar.

Hasta üzerine sağ tıklanarak Servis bazlı plan kısmı tıklanır,

|    | <b>ZADİV</b>      | TN PERIPHERAL 1440 ML    |
|----|-------------------|--------------------------|
| රේ | Görüntüle         | 65 DEKSTROZ %0,45 S      |
| 8  | Hasta Bazlı Plan  | (=ulcuran) 50 MG 5 AMF   |
| Þ  | Servis Bazlı Plan | ON ( = PRİMSEL ) 10 M    |
| M  | Lis Sonuçları     | N (=DEKORT=ONADRO        |
|    | EFILO             | (=epdantoin) 250 MG/5 M  |
|    | MUCIN             | AC ( = ASİST ) 300MG 3 M |

#### Karşımıza ilaç planlama ekranı açılır.

| Order Hemşir                                                                                                    | der [ Hangs Dridf] |                                         |                                             |  |  |          |        |               |                                                             |                   |                      |            |       |                       |                 |                  |                  |   |
|----------------------------------------------------------------------------------------------------|--------------------|-----------------------------------------|---------------------------------------------|--|--|----------|--------|---------------|-------------------------------------------------------------|-------------------|----------------------|------------|-------|-----------------------|-----------------|------------------|------------------|---|
| Hata / Servis Unolog Servis (G)   Pandoma Tarbi 28.09.2016 Pandoma Saati 00.27 V Servis   Linke Buggerg Tarbi 01.05.2016 Extek Bits Tarbi 27.09.2016 Darum |                    |                                         | Ara<br>Broloji Servis (G) W Ambar<br>Yeni V |  |  |          |        | 1. Bölüm      |                                                             |                   |                      |            |       |                       |                 |                  |                  |   |
| Hasta                                                                                                    | İlaş               |                                         |                                             |  |  |          | Siklik | Doz /<br>Adet | Gün                                                         | Açıklama          | Doktor               | Tarih      | Seat  | Hemşire<br>Açıklaması | E.Ü. Açıklaması | Kullanım Şekli   | Lüzum<br>Halinde |   |
| MUSTAFA<br>MENTEŞ                                                                                                    | %10 DEF            | (STROZ 500 ML SOLÜSYON(SETSIZ)          |                                             |  |  |          |        | 4             | 1 İntra venöz - AHMET 28.08.2016 00:27 İstek<br>MUZAFFER ER |                   |                      | İstek      | Hayır | ×                     |                 |                  |                  |   |
| MUSTAFA<br>MENTEŞ                                                                                                    | %10 DEP            | (STROZ VAC.500 ML(SETLİ)                |                                             |  |  | 2. Bölüm | 4      | 4             | 1                                                           | İntra-artiküler - | AHMET<br>MUZAFFER ER | 28.08.2018 | 00:27 |                       |                 | İstek            | Hayır            | × |
| MUSTAFA<br>MENTEŞ                                                                                                    | ADDAME             | E N 20 AMPUL                            |                                             |  |  |          | 4      | 4             | 1                                                           | İntraligamenter - | AHMET<br>MUZAFFER ER | 28.08.2016 | 00:27 |                       |                 | İstek            | Hayır            | × |
| MUSTAFA<br>MENTEŞ                                                                                                    | ADRENA             | LIN COD.GALEN 0.5 MG 10 AMPUL           |                                             |  |  |          | 4      | 4             | 1                                                           | İntra-artiküler - | AHMET<br>MUZAFFER ER | 28.08.2016 | 00:27 |                       |                 | Depodan Kullanım | Hayır            | × |
| MUSTAFA<br>MENTEŞ                                                                                                    | ADEPIRC            | DN (novaljin=)1GR/2ML 500MG/ML 10 AMPUL |                                             |  |  |          | 4      | 1             | 1                                                           | İntra-artiküler - | AHMET<br>MUZAFFER ER | 28.08.2016 | 00:27 |                       |                 | İstek            | Hayır            | × |

Ekran iki kısımdan oluşmaktadır.1. Bölüm sorgulama yaptığımız alandır. Girilen kriterlere göre uygun hasta ilaç bilgilerini 2. Bölüme yükler.

2. bölüm ise sıklık doz bilgilerini gördüğümüz planlamaya dahil etmek istemediğiniz hastaları x ile iptalini yapabileceğimiz ya da "Kullanım Şekli" ile ilacı mevcut cep stoğumuz var ise oradan mı kullanılacak yoksa bu bir Eczane tarafına istem olarak mı gönderilecek bu bilgileri seçtiğimiz alandır.

Burada en önemli alan "Kullanım Şekli" durum bilgileri aşağıda yer almaktadır,

İstek: Eczane tarafına ilacı istek olarak gönderilmesini sağlar,

Depodan Kullanım: Sistem seçilen ilaç eğer mevcut birimin cep stoğunda var ise eczaneye istem gitmeden

# TEKNORITMA

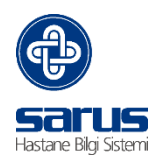

depodan kullanımı sağlar,

Var Olan Kullanım: Şurup gibi bir anda tüketimi bitmeyen ilaçların eczaneden tekrar tekrar istenmemesi için ilacın devam ettiği bilgisi ile kullanımın devam ettiğinin belirtildiği kısım.

İlaç Bitti: Var olan kullanım olarak seçilmiş ilacın artık ilaç bitti seçilerek yeniden istenmesini sağlayan alandır.

Alanlar seçildikten sonra ekranın alt tarafından kaydet denilerek istem eczaneye gönderimi sağlanır. Sistem üzerinde yapılan her bir istem için sistem de "Günlük İlaç Çizelgesi" (GİÇ) oluşur. GİÇ ile eczaneden istenen ilaç ile teslim edilen ilaç bilgilerinin kontrolü sağlanır Ana Ekranın sağ üst tarafında yer almaktadır.

| Orde | er Günlük İl | aç Çizelgesi             |              |            |             |                |             |
|------|--------------|--------------------------|--------------|------------|-------------|----------------|-------------|
|      | 🔺 İşlem No   | Birim Adı                | İşlem Tarihi | Başlangıç  | Başlangıç   | Bitiş Tarihi   | Bitiş Saati |
| î    | * *          | * ¥                      | • * •        | • * •      | * *         | • * •          | * •         |
|      | 1            | FTR Servis ( F )         | 24.05.2013   | 23.05.2013 | 12:00       | 26.05.2013     | 06:00       |
|      | 2            | FTR Servis ( F )         | 24.05.2013   | 23.05.2013 | 14:41       | 27.05.2013     | 06:41       |
|      | 3            | FTR Servis ( F )         | 24.05.2013   | 23.05.2013 | 15:02       | 27.05.2013     | 09:02       |
|      | 4            | Ortopedi Servis (<br>G ) | 27.05.2013   | 26.05.2013 | 06:00       | 29.05.2013     | 08:00       |
|      | 5            | Ortopedi Servis (<br>G ) | 27.05.2013   | 26.05.2013 | 09:33       | 29.05.2013     | 05:33       |
|      | 6            | Ortopedi Servis (<br>G ) | 27.05.2013   | 26.05.2013 | 10:00 dd' G | örüntüle       |             |
|      | 7            | Ortopedi Servis (<br>G ) | 27.05.2013   | 26.05.2013 | 10:00 📝 De  | etay Görüntüle | :00         |
|      | 8            | Ortopedi Servis (<br>G ) | 27.05.2013   | 26.05.2013 | 10:00 🧮 R   | apor           | :00         |
|      | 9            | Ortopedi Servis (        | 27.05.2013   | 25.05.2013 | 22:00       | 28.05.2013     | 10:00       |

İlaç planlama işleminden sonra ilacın güncel durumu "Planlandı" olarak değişir.

|                                 | Hasta          |                  |                 |          |                   | Servis                     |                  | Order Edilen                                 |              |                 |                  | Order Stat | istek Ta              | İstek Saati  | Order Tipi   |               |   |       |
|---------------------------------|----------------|------------------|-----------------|----------|-------------------|----------------------------|------------------|----------------------------------------------|--------------|-----------------|------------------|------------|-----------------------|--------------|--------------|---------------|---|-------|
| L î                             |                |                  |                 |          | * *               |                            | * *              |                                              |              |                 |                  | * * *      | * 📑 * *               | * *          | * *          |               |   |       |
|                                 | YAHYA BATT     | TAL              |                 |          |                   | Adl Servis G.O.P Merkez    |                  | %10 DEKSTROZ 500ML SOLUS                     | (ON (SETSIZ) |                 |                  | Planlandi  | 13.01.2018            | 10:15        | ílaç         |               |   |       |
|                                 | ADALET AKTAN   |                  |                 |          |                   | Acil Servis G.O.P Merkez   | Merkez ADDAMEL N |                                              |              |                 | DAMEL N 20 AMPUL |            |                       | 10:53        | İləç         |               |   |       |
|                                 | ADALET AKTAN   |                  |                 |          |                   | Aol Servis G.O.P Merkez    |                  | ADEPIRON (novalin=)1GR/2ML 500MG/ML 10 AMPUL |              |                 |                  | Planlandi  | 20.01.2016            | 16:63        | itag         |               |   |       |
|                                 | AHMET ERDOĞAN  |                  |                 |          |                   | İç Hastalıkları Servis (G) |                  | %10 DEKSTROZ SUDAKI 250 ML SOLÜSYON(SETSIZ)  |              |                 |                  |            | 21.03.2016            | 15:31        | İtaç         |               |   |       |
|                                 | IHSAN CANKI    |                  |                 |          |                   | Ortopedi Servis ( G )      |                  | ADRENALIN COD.GALEN 0.5 MG 10 AMPUL          |              |                 |                  | Planlandi  | 24.05.2016            | 17:04        | İlaç         |               |   |       |
|                                 | EMRAH KIŞLA    |                  |                 |          |                   | Ortopedi Servis ( G )      |                  | ATROPIN BIOSEL 0.6 MG 10 AMPUL               |              |                 |                  | Planlandi  | 24.05.2018            | 17:12        | ilaç         |               |   |       |
|                                 | HÜSEYİN YILMAZ |                  |                 |          |                   | Ortopedi Servis ( G )      |                  | CALCIUM PİCKEN %10 10 ML 5 AMPUL             |              |                 |                  |            | 24.05.2018            | 17:31        | itaç         |               |   |       |
|                                 | LEYLA ALTAY    |                  |                 |          |                   | Ortopedi Servis ( G )      |                  | ADRENALIN COD.GALEN 0,5 MG 10 AMPUL          |              |                 |                  | Planlandi  | 24.05.2016            | 17:36        | İlaç         |               |   |       |
|                                 | ORHAN AKGUL    |                  |                 |          |                   | Úroloji Servis ( G )       |                  | BEHEPTAL(=bemix) 2 ML 6 AMPUL                |              |                 |                  |            | 18.06.2016            | 00:27        | ilag         |               |   |       |
|                                 |                |                  |                 |          |                   |                            |                  |                                              |              |                 |                  |            |                       |              |              |               |   | 1.1   |
| 1 4 solution 25 lines to 1 1 65 |                |                  |                 |          |                   |                            |                  |                                              |              |                 |                  |            |                       |              | 182          |               |   |       |
| Has                             | a Güncesi 🛛 H  | temjire Direktif | Ilaç Order Tetk | ik Istem |                   |                            |                  |                                              |              |                 |                  |            |                       |              |              |               |   | _     |
| 27.99.2016 🚨                    |                |                  |                 |          |                   |                            |                  |                                              |              |                 |                  |            |                       |              |              |               |   |       |
| ilag A                          | di             | Siklik           | Doz / Adet      | Gün      | Açıklama          |                            |                  |                                              | Doktor       | Planlama Tarihi | Planlama Saati   | Durum      | Hemşire<br>Açıklaması | Hasta Getird | E.Ü. Aşıklam | ası İşlem Yap |   | Detay |
| ADD.<br>AMP                     | MEL N 20       | 1                | 1               | 1        | İntra-artiküler - |                            |                  |                                              | BORA KÖYMEN  | 20.01.2016      | 16:56            | Planlandı  |                       | Hayır        |              | Seçiniz       | × | 0     |
|                                 |                |                  |                 |          |                   |                            |                  |                                              |              |                 |                  |            |                       |              |              |               |   |       |

Eczane tarafından teslim edilen ilaç statüsü "Teslim Edildi" olarak değişir ve hasta üzerine zamanı geldiğinden uygulanmasına izin verir. "Uygula" denilerek hasta üzerine ve hesabına ilacın düşmesi sağlanır.

Kullanılmayan ilaç dozu ise "İade et" ile ilaç özelliğine göre Eczaneye iade isteği ya da cep stoğa düşümü sağlanır.

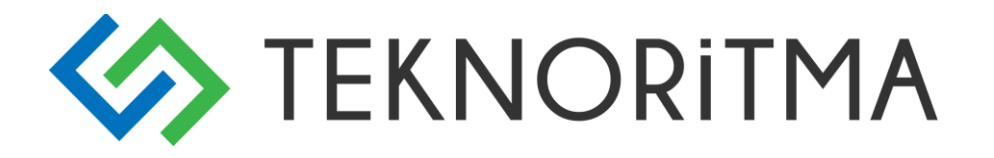

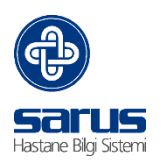

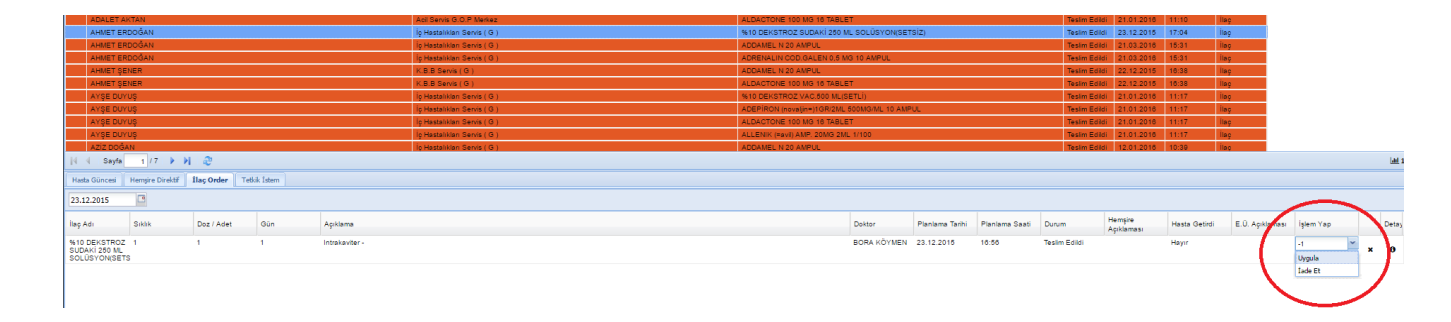

Hastaların order tedavileri uygulanma işlemi yapılmaz ise taburculuk süreçleri durmaktadır.

İlaç kısmında yapılan işlemlerin aynısı Direktif kısmı içinde geçerlidir. Hekimlerin vermiş olduğu Direktifler sistem üzerinden planlaması yapılır ve zamanı geldiğinde hasta üzerine uygulandı ile sistem üzerinde direktif kayıtları oluşur.